## 國家科學及技術委員會專題研究 計畫線上申請彙整(新版)系所人員 操作說明 112.12.01

## 步驟一: 登入國科會網站→【研發機構行政人員登入】

(網址:<u>http://www.nstc.gov.tw/</u>)

## 步驟二:輸入帳號及密碼

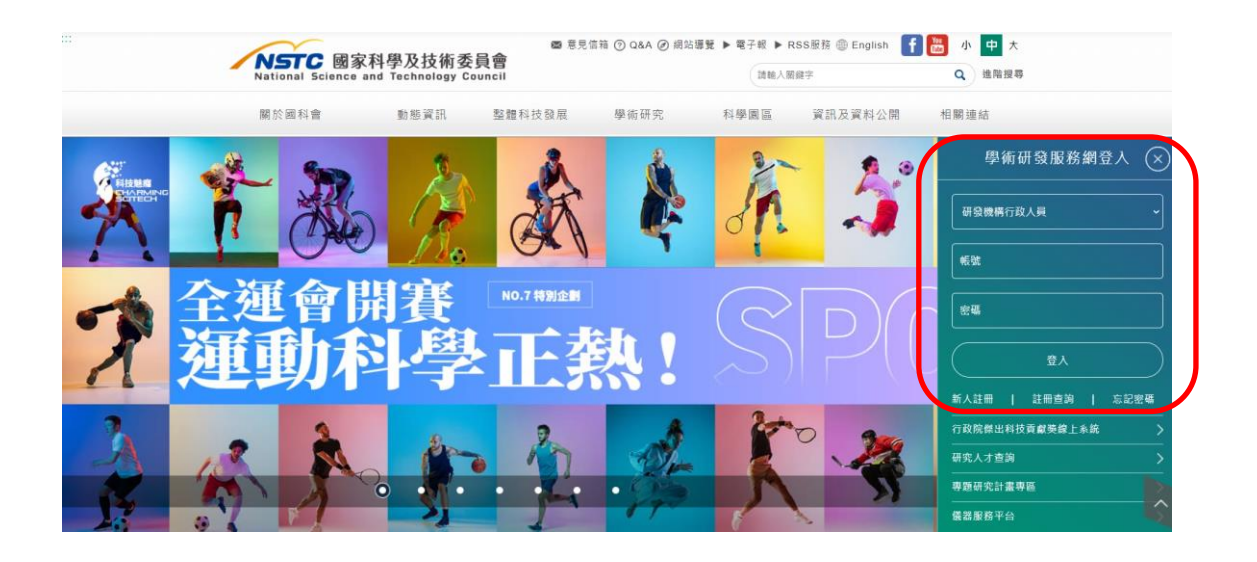

## 步驟三:點選「所有申辦作業」

| Page 1               | 學術研發服                     | 務網                        | **** |
|----------------------|---------------------------|---------------------------|------|
|                      | 研發機構行政人                   |                           | 1    |
| 1. 功能選單              | 直接解释 💋                    |                           |      |
| • 所有甲膦作業<br>• 個人資料雜読 | ●                         |                           |      |
|                      | 🔄 最近使用之申難作業               | 🔄 個人常用之申辦作業               |      |
|                      | ▶專類計畫線上變更申請               | ▶專題計畫查询                   |      |
|                      | ▶ 專題計畫查詢                  | ▶ 專題計畫線上架更申請              |      |
|                      | ▶ 認察合作業務總上兼整系統(研討會)       | ▶ 這攬科技人才及爾岸科技交流需整         |      |
|                      | ▶ 延騰科技人才及周岸科技交流論整         | ▶ 医除合作巢药想上最整系统(研討會)       |      |
|                      | ▶ 新產學合作研究計畫彙整             | ▶ 新產學合作研究計畫彙整             |      |
|                      | > 補助國內研究生出席關聯學術會讓魚整       | ▶ 補助劉內研究生出常智能學術會議會整       |      |
|                      | ▶ 医综合作巢获想上盘整系统(人員互訪)      | ▶ 医除合作某获维上氟整系統(人員互助)      |      |
|                      | ▶ 國內單鍵國際學術研討會線上量整         | ▶ 图內舉辦國際學術研討會總上黨整         |      |
|                      | ▶補助科學與技術人首個外短期研究重整        | ▶補助料學與技術人員器外短期研究重整        |      |
|                      | ▶科學工業團區區本構進研究計畫線上申請<br>處整 | ▶科學工業團這當本精進研究計畫線上申請<br>魚整 |      |

(續下頁)

步驟四:點選「專題計畫」→點選專題研究計畫線上申請彙整(新版)(含構想書、 申覆、產學、博後研究獎)

| 1. 功能選單                                    | <ul> <li>会現在位置 並更→所有申請作業     <li>⑤ 所有申辦作業     </li> </li></ul>           |
|--------------------------------------------|--------------------------------------------------------------------------|
| <ul> <li>所有申辦作業</li> <li>個人資料維護</li> </ul> | 全部 (26)   訊息刊登 (2)                                                       |
|                                            | 大學生總上申辦項目(0) 博士生/後(2) 碩士生總上申辦項目(0) 博士生總上申辦項目(0) 博士後總上申辦項目(0)<br>查約及下載(0) |
|                                            | ▶ 1 大專院校及學術得 聯究計資料                                                       |
|                                            | <ul> <li>2.募題計畫資料: 有数</li> <li>3.選邦#14-miss/missing</li> </ul>           |
|                                            | ▲ 專題計畫律上變更申請                                                             |
|                                            | 5.異社会重要的<br>6.異題研究計畫線上申請掌握(新版)(當構想書、申覆、產學、傳後著作獎)                         |
|                                            | ☆ TOP                                                                    |

(續下頁)

步驟五:「確認申請計畫」

◎專題計畫類別:全部

◎請選擇計畫年度:<u>113</u>

◎請選擇狀態:全部(不含暫存)

◎按查詢

→檢查計畫均為系上師長申請(確認所屬系所是否正確)

→檢查師長「職稱」(與聘書相同,務必以「正式編制職稱」提出申請,勿以「研究講座」、「特聘教授」、「名譽教授」等提出;「專案助理教授」請勿簡稱「助理教授」)

→檢查師長所「投件之窗口」是否正確無誤(若為年底一般研究計畫、新進人員 研究計畫、特約研究計畫、2030 跨世代年輕學者方案(優秀年輕學者)、人文學 及社會科學學術性專書寫作計畫,計畫名稱欄位會有顯示「**\*大批**」字樣)

→檢查計畫主持人「資格適用條文」是否需另外檢附相關文件(檢附文件細節請 參考專題研究計畫受理一覽表及注意事項)送研發處,若為屆齡退休(滿 65 歲(含) 以上)請檢附延長服務證明文件影本送研發處。

→不論計畫主持人是否為首次申請計畫,<u>均須填妥學術倫理檢核表(請至研發處網頁下載使用)繳交紙本</u>,請核對所有申請計畫均有附檢核表,系統上若老師的「首次申請研究計畫」欄位(如下圖)勾選「是」,則在檢核表上第一欄「計畫主持人」欄位即須勾選「是」,後面就需要檢附時數(勾選「否」仍需填寫檢核表但毋須檢附時數在後);表上<u>計畫類別、申請條碼與計畫名稱</u>請確認均與系統上的資訊相符,若申請書所列參與計畫相關人員有首次執行計畫之人員,亦須檢附該員之學術倫理時數在後。

◎資料均正確再按勾選→確認

◎顯示「確認成功」

| <b>6</b> a                                                                                                    |                                                                                                    |
|----------------------------------------------------------------------------------------------------|----------------------------------------------------------------------------------------------------|
| ■ <u>田田 美</u><br>中田 <u>田田</u> 中田 <u>田田</u><br>和田田 田田<br>和田田 田田<br>和田田 田田<br>和田田<br>田田<br>田田<br>田田<br>田田<br>田田<br>田田<br>田田<br>田田 | <ul> <li>1 年度預股值內置手套(使用者可自行修改)。</li> <li>2.名学校的整理分类的、其較人以下包括的体,可置對出行合体符的中装案件。</li> <li>3.置約結果中,於發為已「審察」最方可「編整設出」。</li> <li>4.号牧位置別/部が人見才可執行「编整批出」。</li> <li>4.号牧位置別/部が人見才可執行「编整批出」。</li> <li>5.常行「编集批出」」</li> <li>5.常行「编集批出」</li> <li>5.常行「编集批出」</li> <li>5.常行「编集批出」</li> <li>5.常行「编集批出」</li> <li>5.常行「编集批出」</li> <li>5.常行「编集批出」</li> <li>5.常行「编集批出」</li> <li>5.常行「编集批出」</li> <li>5.常行「编集批出」</li> <li>5.常行「编集批出」</li> <li>5.常行「编集批出」</li> <li>5.常行「编集批出」</li> <li>5.常行「编集批出」</li> <li>5.常能力量的容易、</li> <li>5.常能力量的容易、</li> <li>5.常能力量的</li></ul> |
| a                                                                                                    | 専題計画でよ、<br>受恋<br>可<br>開催酒計量年度: 100 (源計量執行認日約年度)(例如:103年度毎題研究計量大批申請・英計量執行認日為103,00,001・別其年度為103)<br>現電源条例:                                                                                                    |
|                                                                                                    | (注意)(小会監督))▼ (通数) (注意)(小会監督))▼ (注意)(小会監督)(1) (注意)(小会監督)(1) (注意)(小会監督)(1) (注意)(小会監督)(1) (注意)(小会監督)(1) (注意)(小会監督)(1) (注意)(小会監督)(1) (注意)(小会監督)(1) (注意)(1) (注意)(                                                                                                    |
|                                                                                                    | ☐ 全镇(勾销基本) b 計畫規制: - 极研究計畫                                                                                                    |
|                                                                                                    | 内理         存職         中職人及         職協及         全世紀日前後         車次日期         年期書         重次申請         日本時書         日本時書         日本時書         日本日本         日本日本         日本         日本         日本         日本         日本         日本         日本         日本         日本         日本         日本         日本         日本         日本         日本         日本         日本         日本         日本         日本         日本         日本         日本         日本         日本                                                                                                    |
|                                                                                                    | 1         未確範         100W7A         2021 08 01-2022 07 31(共)年(ご信用の名)         2020 11/17         意見         第3起第1来历任第1日                                                                                                    |

步驟六:「列印申請名冊」

◎全選

◎按「預覽名冊」

◎按確定「執行『列印名冊』」

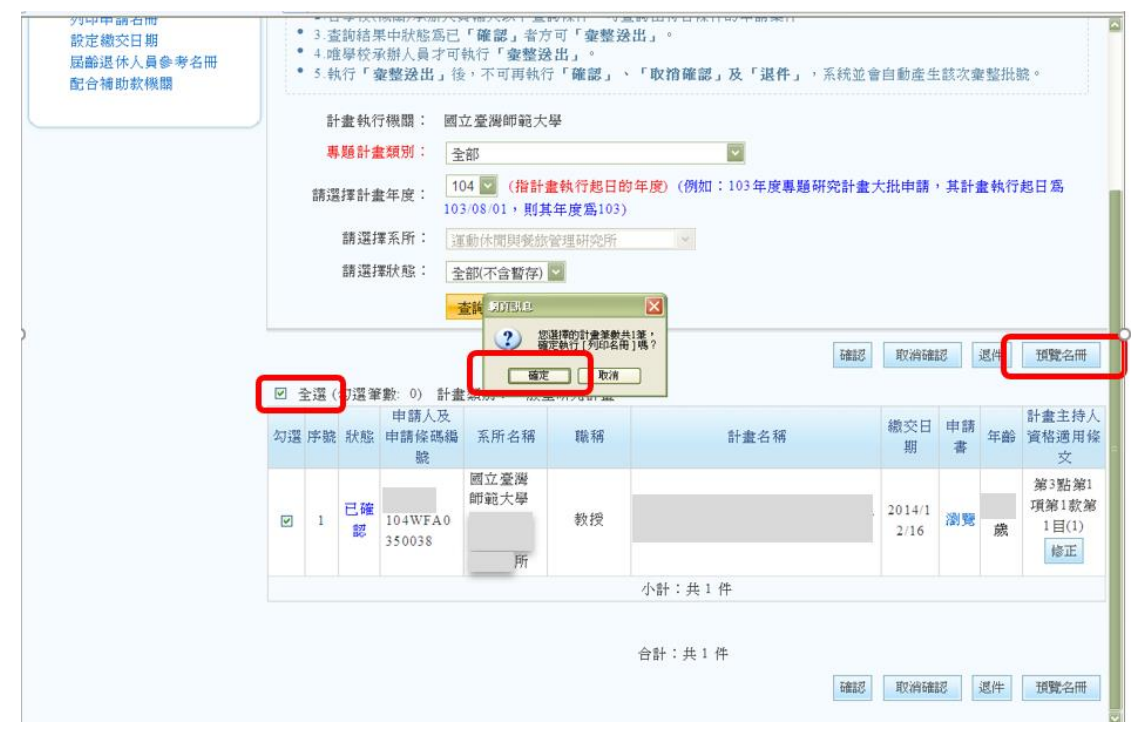

(續下頁)

步驟七:

◎橫式列印出申請名冊(顯示為樣張)

◎請單位主管核章(免送人事主管及機關首長核章)

◎於113年1月2日(星期二)中午12時前將申請名冊連同申請人之學術倫理教 育課程訓練檢核表送達研究發展處研究推動組,如作業不及,亦可於核章後先 以傳真傳送研究推動組辦理(02-2362-5150)。

| 1993日出来的合整评论,Windows Inte | mei Baylorer                        |                      |                   |               |    |                             |
|---------------------------|-------------------------------------|----------------------|-------------------|---------------|----|-----------------------------|
| <b>十畫歸屬:</b> 人文司          |                                     | -                    | 年度補助 -            | 一般型研究計畫 申請名冊  | 0  | 樣張                          |
| 序號 系所名稱<br>申請條碼編號         | 姓名                                  | 職稱                   | 學門代碼              | 計畫名稱          | 年齡 | 備註                          |
| 國立臺灣師範大學運 <sup>1</sup> 究所 | -                                   | 教授                   | H22A4             |               |    | 批號:0<br>第3點第1項第1款第1目<br>(1) |
| 《辦單位主管<br>》本申請名冊係作 《社會知識》 | 人事主管:<br>,+「系所」+「<br><u>賃条所</u> (中心 | 申請條碼」之町<br><b>)主</b> | 機關首長:<br>東序排列,合計係 | 5加總同一計畫歸屬之件數。 |    |                             |